## **การดูผลการสมัครสอบ** มีขั้นตอนดังนี้

 เมื่อเข้าสู่ระบบแล้วจะปรากฏหน้าจอโปรแกรม ดังรูปที่ 27 เมื่อต้องการเข้าไปในส่วนของการ ตรวจสอบสถานะ และผลสอบ จะมีวิธีในการเข้าสู่ส่วนของการตรวจสอบสถานะและผลสอบ 2 วิธี คือ

| 1.1 คลิเ                                                                                                    | กที่แถบเมนู                 | ผลการสมัดร        | ที่อยู่ด้านบน                                                                     |             |          |           |                         |
|----------------------------------------------------------------------------------------------------|-----------------------------|-------------------|-----------------------------------------------------------------------------------|-------------|----------|-----------|-------------------------|
| 1.2 คลิเ                                                                                                    | กที่ปุ่ม 🕑                  | ตรวอสอบผลการสมัคร | ที่อยู่ตรงกลาง                                                                    |             |          |           |                         |
| มหาวิทยาลัยเทคโนโลยีร<br>มหาวิทยาลัยเทคโนโลยีราชมงค<br>Login: 1239900135543<br>ดีหยอง ปอเหต์                                                         | าชมงคลดะวันออก<br>ลดะวันออก | ข้อมูลส่วนตัว     | สมัตรสอบ ผลกา                                                                     | าสมรัคร ข่า | ประกาศ - | ช่วยเหลือ | ออกจากระบบ<br>(THA) ENG |
| <ul> <li>ข้อมูลส่วนหัว สกไข<br/>ชื่อ : นางสาว ถึงของ ปัตยงป์<br/>าหัด : 1239900135543<br/>เข้าระบบครั้งสำคุล : 28 เค. 2564<br/>ข้อมลดีต่อ</li> </ul> | *                           | ส่วนผู้           | ์สมัคร                                                                            | 1.1         |          |           |                         |
| E-mail :<br>thippayada_pa@rmutto.ac.th                                                                                                    |                             | สมัครสอบ          |                                                                                   |             |          |           |                         |
|                                                                                                    | Ð                           | ตรวจสอบผลการสมัคร | 1.2                                                                               |             |          |           |                         |
|                                                                                                    | ٢                           | ข่าวประกาศ        |                                                                                   |             |          |           |                         |
|                                                                                                    |                             | 2002-20           | 121 Education Sphere. All rights reserv<br>poweried by<br>for threation<br>Sphere | ed.         |          |           |                         |

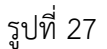

 จะปรากฎหน้าผลการสมัครสอบ ดังรูปที่ 28 สามารถคลิกที่ "ชื่อโครงการ" เพื่อดูข้อมูลการสมัครสอบ ของแต่ละโครงการได้

| ผลการสมัครสอ          | າມ                                   |                  |                        |  |
|-----------------------|--------------------------------------|------------------|------------------------|--|
|                       |                                      | ด้นหา            | ค้นหา                  |  |
| แสดงทั้งหมด 1 รายการ  |                                      |                  |                        |  |
| วันที่สมัดร           | ชื่อโตรงการ                          | สถานะสมัดรสอบ    | รพัสอ้างอิง (Payin No) |  |
| 28 ผ.ศ. 2564 10:50:25 | <u>โครงการทดสอบภาษาอังกฤษ 1/2564</u> | ไม่ต้องช่าระเงิน | E640100001             |  |
|                       |                                      |                  |                        |  |
| รูปที่ 28             |                                      |                  |                        |  |

3. เมื่อคลิกที่ "*ชื่อโครงการ"* เพื่อดูข้อมมูลการสมัครสอบ จะแสดงหน้า ดังรูปที่ 29 โดยจะแจ้งวันที่สอบ

## แต่สถานที่สอบ และห้องสอบ จะแสดงเปิดระบบได้ทำการปิดรับสมัครเรียบร้อยแล้ว ดังรูปที่ 30

## ข้อมูลการสมัครสอบ

|                                                                                                  |                                     |           |            | คลับ         |  |
|--------------------------------------------------------------------------------------------------|-------------------------------------|-----------|------------|--------------|--|
| รายละเอียด                                                                                       |                                     |           |            |              |  |
| ชื่อโดรงการ :                                                                                    | โครงการทดสอบภาษาอังกฤษ 1/2564       |           |            |              |  |
| ชื่อผู้สมักรสอบ :                                                                                | นางสาวทิพยดา ปัตบุศย์               |           |            |              |  |
| เฉขที่อ้างอิง :                                                                                  | E640100001                          |           |            |              |  |
| สถานะสมัดรสอบ :                                                                                  | สานะสมัตรสอบ : สมบูรณ์ ทีมท์ผลคะแนน |           |            |              |  |
|                                                                                                  |                                     |           |            |              |  |
|                                                                                                  | 5. đl •                             | •         |            |              |  |
| 78 MINANI-SHOL                                                                                   | LIG IS LIKE VEW.                    | CERTNITIN | YIG-BN 810 | ผมสอบ(ส≈แหน) |  |
| English Proficiency<br>Test                                                                      | 29 ม.ค. 2564                        | -         | -          | 0            |  |
|                                                                                                  |                                     |           |            |              |  |
|                                                                                                  |                                     |           |            |              |  |
| ิ ตามวันประกาศรายชื่อมูมสุทธิสอบ                                                                 |                                     |           |            |              |  |
| ** ตามวันประกาศผลสอบ                                                                             |                                     |           |            |              |  |
| <b>หมายเหตุ</b> ในการพิมพ์ ใบแจ้งรายการรับสมัครสอบ สามารถทำการแก้ไข ที่อยู่ได้ <u>คลิกที่นี่</u> |                                     |           |            |              |  |

รูปที่ 29

## ข้อมูลการสมัครสอบ

|                                                                                                    |                                                                                 |                      |               | กลับ            |  |
|----------------------------------------------------------------------------------------------------|---------------------------------------------------------------------------------|----------------------|---------------|-----------------|--|
| รายจะเอียด<br>ชื่อโครงการ :<br>ชื่อผู้สมัครสอบ :<br>เดขที่อ้างอิง :<br>สถานะสมัครสอบ :                                                                | โครงการทดสอบภาษาอังกฤษ 1/2564<br>นางสาวทิพยดา บัตบุสย์<br>E640100001<br>สมบุรณ์ |                      |               | พื่มพัศลดะแบบ   |  |
| วิชาที่สมัครสอบ                                                                                                    | วันที่/เวลา สอบ *                                                               | สถานที่สอบ *         | พ้องสอบ *     | มรสอบ(ด≃แนน) ** |  |
| English Proficiency<br>Test                                                                                                    | 29 ม.ค. 2564 13:30                                                              | อาจารสรรพวิชญ์บริการ | ห้องจุฬารัตน์ | 0               |  |
| * ตามวันประกาศรายชื่อผู้มีสิทธิ์สอบ<br>** ตามวันประกาศผลสอบ<br>พมายเหตุ ในการพิมพ์ ไบแจ้งรายการรับสมัครสอบ สามารถทำการแก้ไข ทีอยู่ได้ <u>คลิกทีนี</u> |                                                                                 |                      |               |                 |  |

รูปที่ 30